## CARA MENJALANKAN PROGRAM

Sebelum *database cluster* dapat dijalankan, pastikan ketiga node sudah dikonfigurasi docker swarm cluster.

1. Copy file listing sesuai struktur direktori berikut

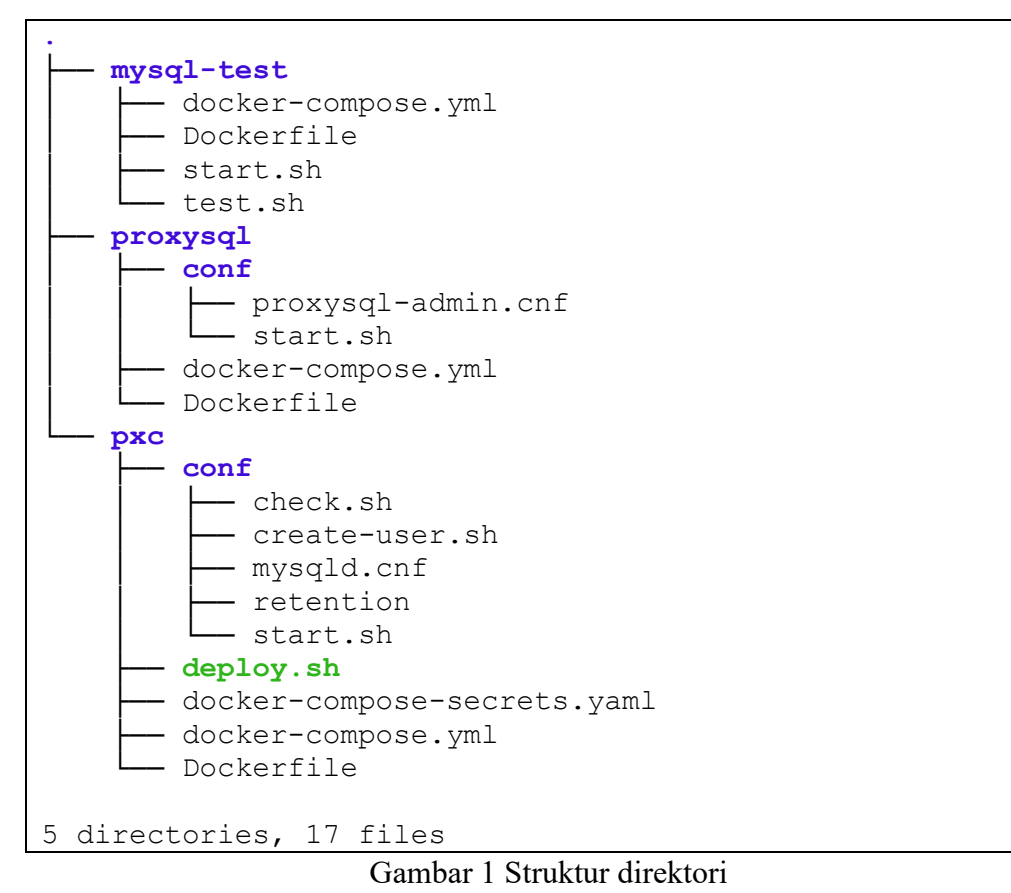

- 2. Pindah ke direktori pxc

```
manager:~/# cd pxc
manager:~/pxc#
```

Gambar 2 Pindah ke direktori pxc

3. Build image database

manager:~/pxc# docker-compose build --no-cache

Gambar 3 Build image

4. Push image database

manager:~/pxc# docker-compose push Gambar 4 Push image

5. Konfigurasi constraint masing-masing server

```
manager:~/pxc# docker node update --label-add pxc1=true
manager
manager:~/pxc# docker node update --label-add pxc2=true
worker1
manager:~/pxc# docker node update --label-add pxc3=true
worker2
```

## Gambar 5 Konfigurasi constraint server

6. Deploy database cluster

```
manager:~/pxc# ./deploy.sh
Enter docker service name: pxc_cluster
Creating network pxc_cluster_pxc_distributed
Creating service pxc_cluster_pxc3
Creating service pxc_cluster_pxc1
Creating service pxc_cluster_pxc2
Please wait for the cluster to bootstrap......
Cluster status: Synced
Cluster member: pxc1:3306,pxc2:3306,pxc3:3306
Prepare the cluster to be ready to accept connections.
4e31e381ca39
4e31e381ca39
Done. Cluster is ready.
```

manager:~/pxc#

Gambar 6 Deploy database

7. Verifikasi database cluster

| <pre>manager:~/pxc#</pre> | docker service ls |            |          |  |
|---------------------------|-------------------|------------|----------|--|
| ID                        | NAME              | MODE       | REPLICAS |  |
| IMAGE                     | PORTS             |            |          |  |
| mx850rsscizv              | pxc_cluster_pxc1  | replicated | 1/1      |  |
| 127.0.0.1:5000/pxc:latest |                   |            |          |  |

```
pjp0pgir74t1 pxc_cluster_pxc2 replicated 1/1
127.0.0.1:5000/pxc:latest
odm12f69k950 pxc_cluster_pxc3 replicated 1/1
127.0.0.1:5000/pxc:latest
```

Gambar 7 Verifikasi database cluster

8. Pindah ke direktori proxysql

```
manager:~/# cd ../proxysql
manager:~/proxysql#
```

Gambar 8 Pindah ke direktori proxysql

9. Build image proxysql

manager:~/proxysql# docker-compose build --no-cache
Gambar 9 Build image

10. Push image proxysql

```
manager:~/proxysql# docker-compose push
Gambar 10 Push image
```

11. *Deploy* proxysql

```
manager:~/proxysql# docker service create --name proxysql2
--replicas 3 --network pxc_cluster_pxc_distributed -p
6033:6033 127.0.0.1:5000/proxysql2
```

## Gambar 11 *Deploy* proxysql

12. Verifikasi service proxysql

| <pre>manager:~/prox</pre>       | ysql# docker se | ervice ls      |                  |  |
|---------------------------------|-----------------|----------------|------------------|--|
| ID                              | NAME            | MODE           | REPLICAS         |  |
| IMAGE                           |                 | PORTS          |                  |  |
| yxf8qemoaran                    | proxysql2       | replicated     | d 3/3            |  |
| 127.0.0.1:5000/proxysql2:latest |                 | est *:6033->60 | *:6033->6033/tcp |  |

Gambar 12 Verifikasi proxysql

13. Pengujian koneksi dari laptop workstation

```
root@workstation:~# mysql -u hanafi -p -h manager -P 6033
Enter password:
Welcome to the MySQL monitor. Commands end with ; or \g.
Your MySQL connection id is 58
```

```
Server version: 5.5.30 (ProxySQL)
Copyright © 2009-2021 Percona LLC and/or its affiliates
Copyright © 2000, 2021, Oracle and/or its affiliates.
Oracle is a registered trademark of Oracle Corporation
and/or its
affiliates. Other names may be trademarks of their
respective
owners.
Type 'help;' or '\h' for help. Type '\c' to clear the
current input statement.
mysql> create database test koneksi;
Query OK, 1 row affected (0.04 sec)
mysql> show databases;
+----+
| Database
+----+
| information schema |
| mysql
| performance_schema |
| sys
| test koneksi
                  +----+
5 rows in set (0.00 sec)
mysql>
```

Gambar 13 Pengujian koneksi dari workstation

14. Pindah ke direktori mysql-test

```
manager:~/# cd ../mysql-test
manager:~/mysql-test#
```

Gambar 14 Pindah ke direktori mysql-test

15. Build image mysql-test

manager:~/mysql-test# docker-compose build -no-cache
Gambar 15 Build image

16. Push image mysql-test

```
manager:~/mysql-test# docker-compose push
```

Gambar 16 Push image

17. *Deploy* mysql-test pada node *manager* 

manager:~/mysql-test# docker service create --name mysqltest --replicas 1 --network pxc\_cluster\_pxc\_distributed -constraint node.labels.pxc1==true 127.0.0.1:5000/mysqltest Gambar 17 Deploy mysql-test

18. Membuat database dan tabel yang akan digunakan untuk pengujian high

availability dan reliability

```
root@workstation:~# mysql -u hanafi -p -h manager -P 6033
Enter password:
Welcome to the MySQL monitor. Commands end with ; or \langle q.
Your MySQL connection id is 14358
Server version: 5.5.30 (ProxySQL)
Copyright (c) 2009-2021 Percona LLC and/or its affiliates
Copyright (c) 2000, 2021, Oracle and/or its affiliates.
Oracle is a registered trademark of Oracle Corporation
and/or its
affiliates. Other names may be trademarks of their
respective
owners.
Type 'help;' or '\h' for help. Type '\c' to clear the
current input statement.
mysql> create database test;
Query OK, 1 row affected (0.07 sec)
mysql> use test;
Database changed
mysql> create table ha (value VARCHAR(40) NOT NULL,
PRIMARY KEY(value));
Query OK, 0 rows affected (0.14 sec)
mysql> create table reliability (value VARCHAR(40) NOT
NULL, PRIMARY KEY(value));
Query OK, 0 rows affected (0.14 sec)
mysql>
```

Gambar 18 Membuat database untuk pengujian

19. Perintah pengujian high availability

root@test-container:/# bash /root/test.sh 300 ha Gambar 19 Perintah pengujian high availability

20. Perintah pengujian reliability

```
root@test-container:/# bash /root/test.sh 300 reliability
Gambar 20 Perintah pengujian reliability
```

21. Perintah untuk mengosongkan tabel pengujian

```
mysql> truncate table test.reliability;
Query OK, 0 rows affected (0.17 sec)
mysql> select count(*) from test.reliability;
+-----+
| count(*) |
+----+
| 0 |
+----+
1 row in set (0.01 sec)
mysql>
```

Gambar 21 Perintah mengosongkan tabel